## Canon – Smartclient installatie

Volg deze stappen zorgvuldig om Canon Smartclient op jouw computer te installeren.

## Aanmelden bij Windows

Bij het opstarten van Windows krijg je het rechtse scherm te zien:

1.Kies de optie: Zet een vinkje bij "De door mij gekozen identiteitsprovider onthouden."
2.Klik op "Doorgaan met Stichting LVO" om verder te gaan.

| uniflow                                                                 |
|-------------------------------------------------------------------------|
| Aanmelden bij uniFLOW Online                                            |
| Doorgaan met Stichting LVO                                              |
| Aanmelden via uniFLOW Online of via account met beheerdersbevoegdheden. |
| De door mij gekozen identiteitsprovider onthouden                       |
| uniFLOW Online-account herstellen                                       |
| Hulp nodig?                                                             |
|                                                                         |
|                                                                         |

## Sluit het aanmeldscherm

Na een korte tijd en mogelijk meerdere aanmeldschermen, verschijnt het rechtse scherm. **Je mag dit scherm gewoon sluiten.** 

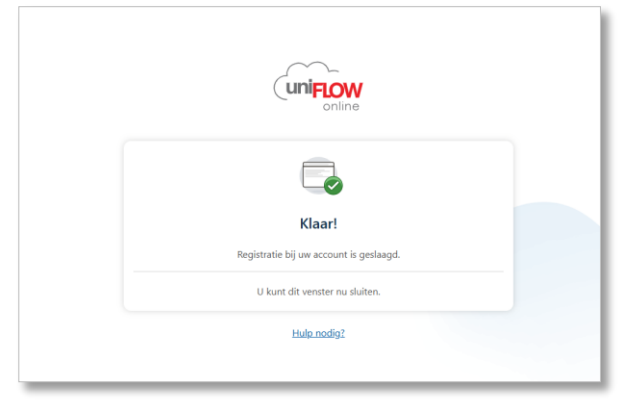

## Starten voor afdrukken

Om er zeker van te zijn dat de printer goed werkt, is het belangrijk om deze laatste stap niet over te slaan:

**Druk op de knop "Starten"**. Als je dit niet doet, werkt het afdrukken niet!

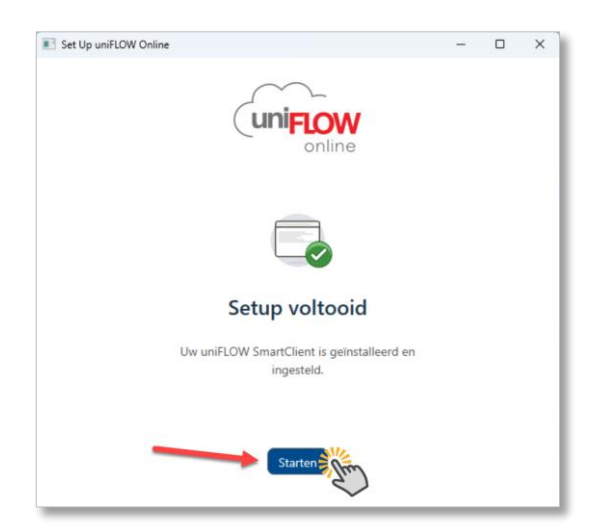

**Tip**: Controleer na deze stappen of je de printer kunt gebruiken door een testafdruk te maken. Als er iets niet werkt, herstart dan je computer en probeer opnieuw.